## Void a Payment

- 1. From the main menu, go to [Receive Payments].
- 2. If the payment needs to be voided, click [Void Receipt] near the bottom right of the window.
- 3. Enter a reason for voiding in the teal pop-box box.
- 4. Click [OK].

From: https://grandjean.net/wiki/ - Grandjean & Braverman, Inc

Permanent link: https://grandjean.net/wiki/tax\_coll/void\_a\_payment?rev=1590779576

Last update: 2020/05/29 19:12 UTC

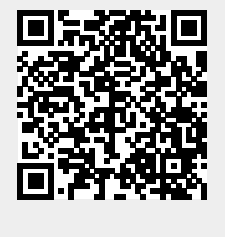